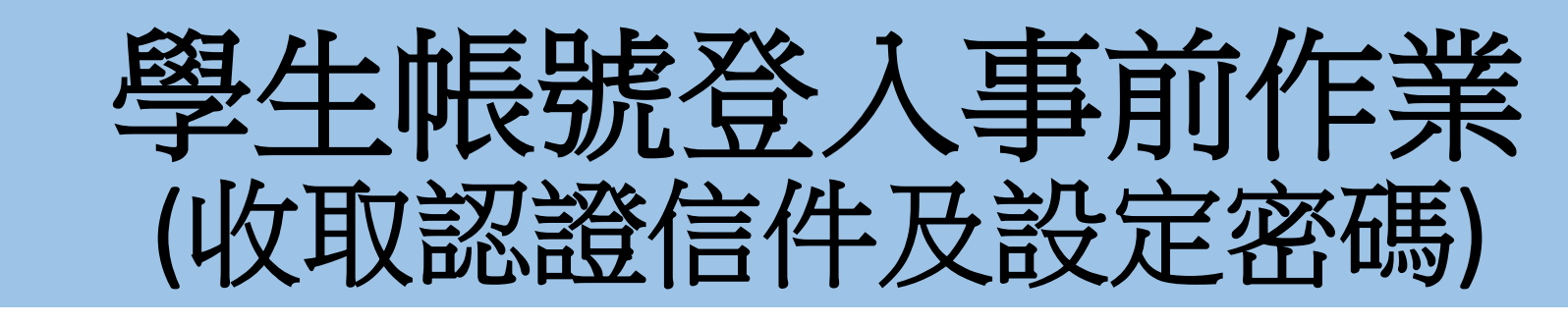

# (已完成設定可略過,請直接跳至p.4頁)

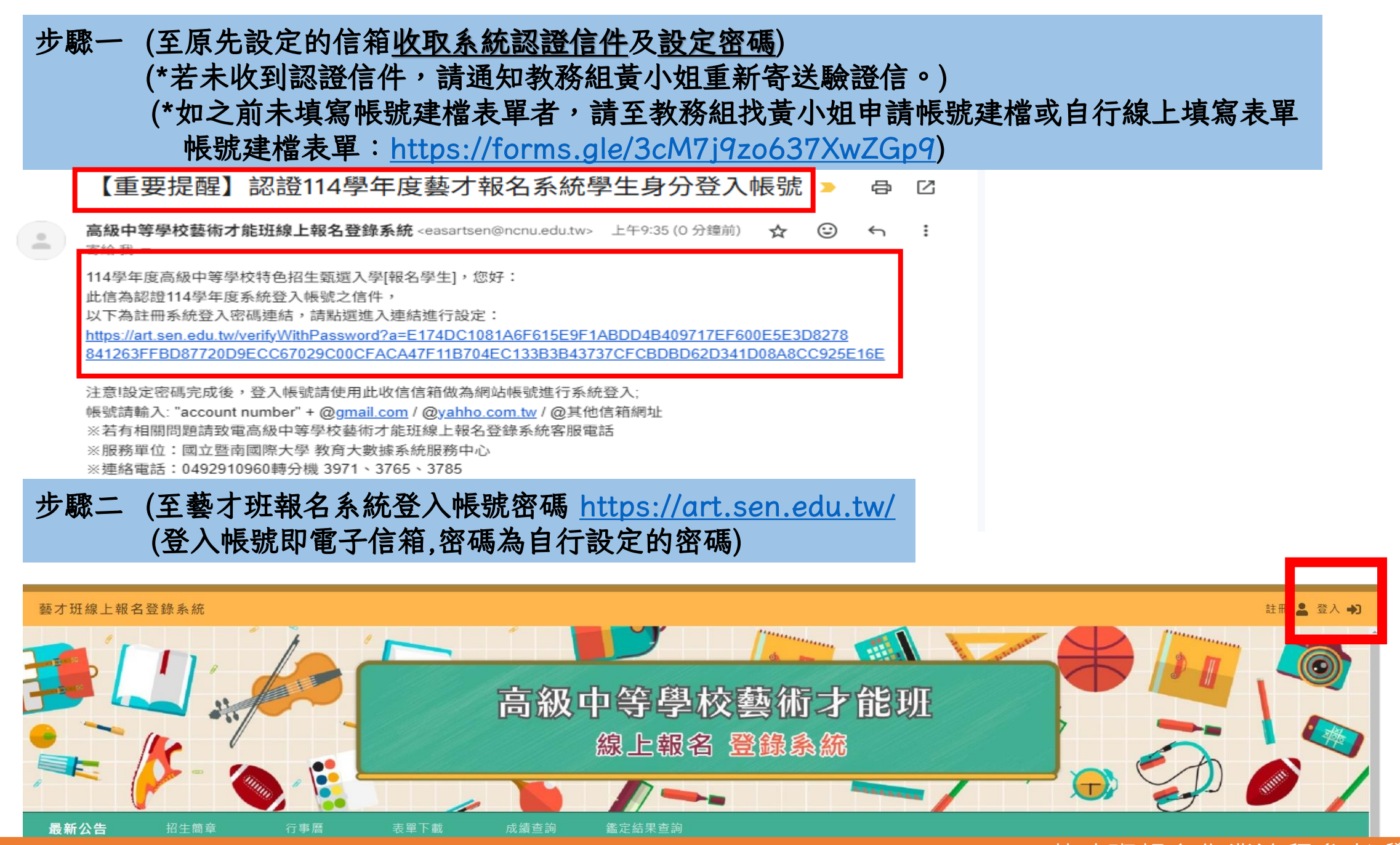

### 藝才班報名作業流程參考(學生)p.2

# 步驟三 (登入帳號即電子信箱,密碼為自行設定的密碼)

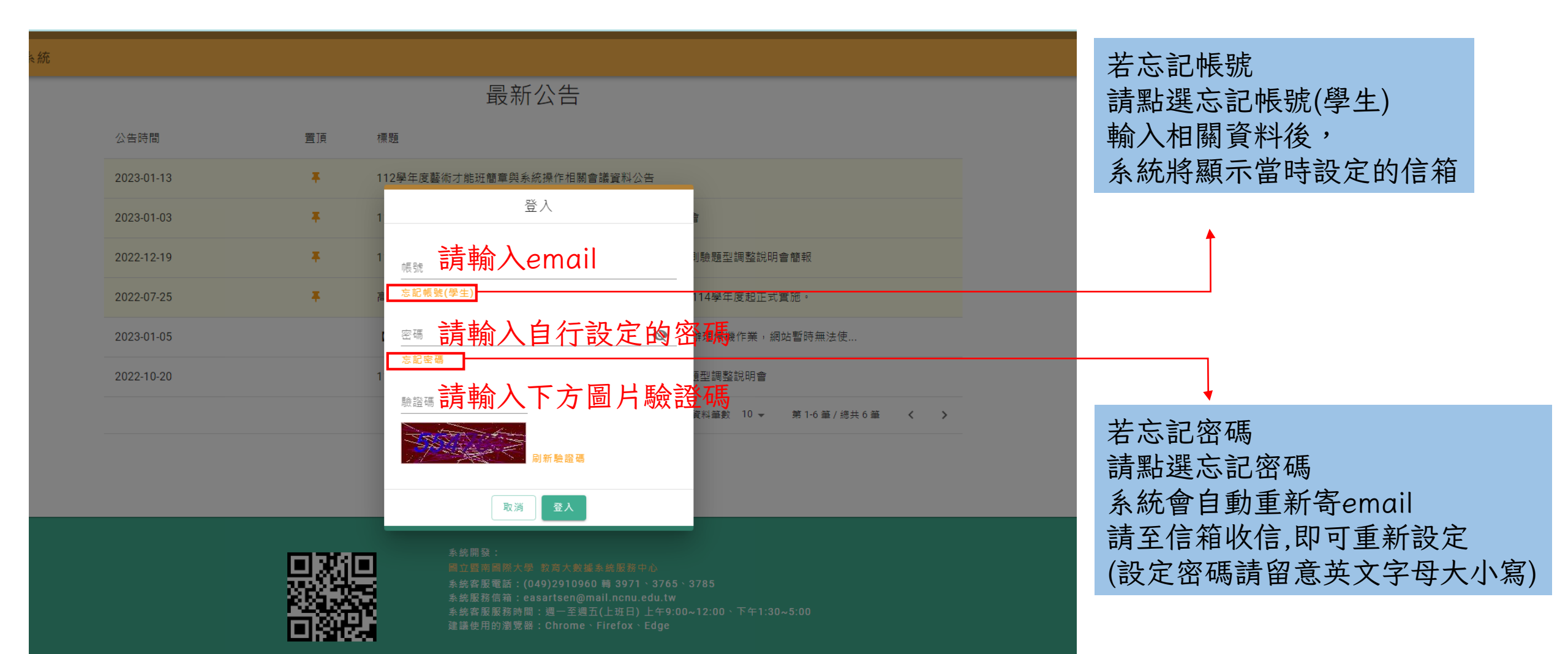

# 學生報名-以競入學

國立暨南國際大學 資訊工程學系 人工智慧應用研發中心 114.1 編製 版號:v114.1.1

畫面僅供參考,實際使用檔案或內容請依系統呈現或下載為準 🐌.4

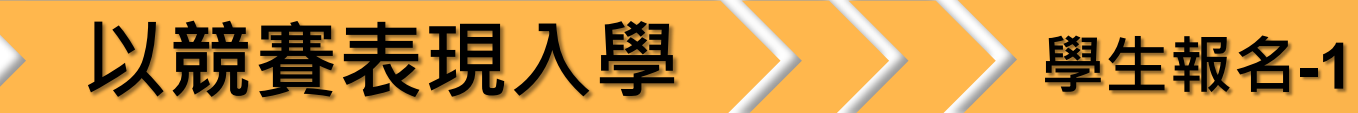

| ☰ 藝才班線上報名登錄                                | <b>录</b> 系統 |     |              |                                                           | 測試學生1 🤔 退出代理 🕞                  | 注意事項                                           |
|--------------------------------------------|-------------|-----|--------------|-----------------------------------------------------------|---------------------------------|------------------------------------------------|
| 目前身分<br><b>學牛 ▼</b>                        | 報名以         | 競賽入 | 學            | 進入以競賽入學報名列表・將                                             |                                 |                                                |
|                                            | 以競賽入學       | 學列表 |              |                                                           |                                 | 顯示本年度各班別各區報名資                                  |
| ✿ 帳號設定                                     | 班別          | 全部班 | 分區           | 全部分區 ▼                                                    |                                 | 訊。                                             |
| 術科測驗                                       | 班別          | 分區  | 承辦學校         | 報名時間                                                      | 狀態 功能                           | 於報名期間·才開放[報名]功能。                               |
| 報名術科測驗                                     | 美術班         | 北區  | 新北市立三重高級中學   | 2023/11/22 上午9:00:00 ~ 2024/3/25 下午5:00:00                | 開放報名中報名                         |                                                |
| 成績查詢<br>檢視鑑定結果                             | 美術班         | 中區  | 彰化縣立成功高級中學   | 2023/11/22 上午9:00:00 ~ 2024/3/25 下午5:00:00                | 開放報名中報名                         | 於報名期間·若學校名冊已送出·學                               |
| 以競賽入學                                      | 舞蹈班         | 北區  | 新北市立三重高級中學   |                                                           | 尚未開放報名                          | 生仍點選 <mark>[報名]</mark> ,系統將提示 <mark>「該學</mark> |
| 報名以競入學                                     | 留班          | 南區  | 臺中市立文華高級中等學校 |                                                           | 尚未開放報名                          | 校已送出名冊·無法報名·請聯繫相<br>關負責人」。                     |
| 1次优 <u><u></u>远</u> 上加木<br><u></u><br>到選入學 | 音樂班         | 北區  | 新北市立三重高級中學   | 2023/10/27 上午11:26:00 ~ 2024/6/28 上午11:26:00              | 開放報名中報名                         | →請退出代理並至[以競賽入學團體                               |
| 報名甄選入學                                     |             |     |              |                                                           | 毎頁資料車数 5 ▼ 第 1-5 車 / 歳共 6 車 く > | 報名]功能,申請退回名冊,並致電                               |
| 志願選填                                       |             |     |              |                                                           |                                 | 通知主委學校退回名冊(應告知是否                               |
| 檢視錄取結果                                     |             |     |              | 参位 睥 蒋,                                                   |                                 | 已寄送紙本資料) · 並於報名截止前                             |
|                                            |             |     |              | <ul> <li>参5000000000000000000000000000000000000</li></ul> | 785                             | 重新彙整資料寄送。                                      |

國立暨南國際大學 資訊工程學系 人工智慧應用研發中心

114.1 編製 版號:v114.1.1

畫面僅供參考,實際使用檔案或內容請依系統呈現或下載為準

p.5

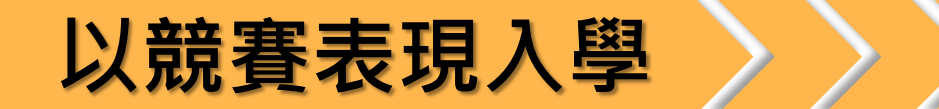

| ☰ 藝才班線上報名登錄系統 測試學生1 學 退出代理 🕑                                                                 |                                                                                                    |                                                |  |  |  |  |  |  |
|----------------------------------------------------------------------------------------------|----------------------------------------------------------------------------------------------------|------------------------------------------------|--|--|--|--|--|--|
| 目前身分<br><b>學生 ▼</b>                                                                          | 報名以競賽入學                                                                                                    |                                                |  |  |  |  |  |  |
| <ul> <li>★ 主頁</li> <li>◆ 帳號設定</li> <li>新科測驗     <li>報名術科測驗     <li>成績查詢</li> </li></li></ul> | 以競賽入學列表       全部班別 ▼ 分區 ◆ 全部分區 ▼         班別       全部班別 ▼ 分區       全部分區 ▼         班別       分區       承辦學校       報名以競入學       狀態         美物班       北區       新北市立三重高統       若於報名期間截止前・       送出 系統報名表者需要調<br>整「報名表資料」・可點選 進銷報名」進行資料修       年300:00       開放報名中                                                                                                    | 功能                                             |  |  |  |  |  |  |
| ○ (税業) 三部 · 檢視鑑定結果 ○ 以競賽入學 ○ 報名以競入學 · 檢視鑑定結果                                                 | <ul> <li>美術班 中區 彰化縣立成功高統</li> <li>一座。</li> <li>加速意</li> <li>第二</li> <li>(1) 一旦報名資料於系統點選 送出 報名表後,經主委學 校 查驗繳件及繳費狀態後,即無法修改。</li> <li>(2) 若為報名以競入學,報名期間可調整 [▲ 帳號設定] 資</li> <li>料,其他報名將無法調整帳號設定,將沿用於後續報名。</li> </ul>                                                                                                    | <ul> <li>報名</li> <li>報名</li> <li>報名</li> </ul> |  |  |  |  |  |  |
| 甄選入學<br>報名甄選入學<br>志願選填<br>檢視錄取結果                                                             | 音樂班       北區       新北市立三重高級       取消       確定       年11:26:00       開放報名中         毎頁資料筆數       5 ▼       第 1         ●       ●       ●       ●       ●       ●       ●       ●       ●       ●       ●       ●       ●       ●       ●       ●       ●       ●       ●       ●       ●       ●       ●       ●       ●       ●       ●       ●       ●       ●       ●       ●       ●       ●       ●       ●       ●       ●       ●       ●       ●       ●       ●       ●       ●       ●       ●       ●       ●       ●       ●       ●       ●       ●       ●       ●       ●       ●       ●       ●       ●       ●       ●       ●       ●       ●       ●       ●       ●       ●       ●       ●       ●       ●       ●       ●       ●       ●       ●       ●       ●       ●       ●       ●       ●       ●       ●       ●       ●       ●       ●       ●       ●       ●       ●       ●       ●       ●       ●       ●       ●       ●       ●       ●       ● </td <td>戦名<br/>-5 筆 / 總共 8 筆 く ♪</td> | 戦名<br>-5 筆 / 總共 8 筆 く ♪                        |  |  |  |  |  |  |

點選欲「報名」區域後,系統 顯示報名注意事項, 點選[確定]繼續完成報名; 點選[取消]關閉提醒事項。

**p.6** 

國立暨南國際大學 資訊工程學系 人工智慧應用研發中心

114.1 編製 版號:v114.1.1

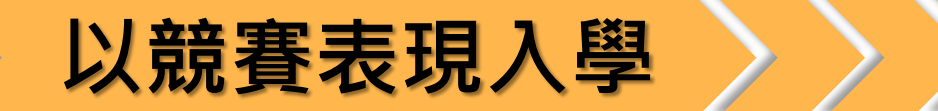

國立暨南國際大學 資訊工程學系 人工智慧應用研發中心

|                                   |                         |                                                                                                    |                                              |                                                                                                    | 測試學生1 🦺 退出代理 🛛     |  |  |
|-----------------------------------|-------------------------|----------------------------------------------------------------------------------------------------|----------------------------------------------|----------------------------------------------------------------------------------------------------|--------------------|--|--|
| 報名以競賽入學                           |                         |                                                                                                    |                                              |                                                                                                    |                    |  |  |
| 以競賽入學列表                           |                         |                                                                                                    |                                              |                                                                                                    |                    |  |  |
| 班別 <b>全部班別 →</b> 分區 <b>全部分區 →</b> |                         |                                                                                                    |                                              |                                                                                                    |                    |  |  |
| 斑別                                | 分區                      | 承辦學校                                                                                                    | 報名時間                                         | 狀態                                                                                                    | 功能                 |  |  |
| 美術班                               | 北區                      | 新北市立三重高級中學                                                                                                    | 2023/11/22 上午9:00:00 ~ 2024/3/25 下午5:00:00   | 已報名                                                                                                    | 撤銷報名 填寫報名資料        |  |  |
| 美術班                               | 中區                      | 彰化縣立成功高級中學                                                                                                    | 2023/11/22 上午9:00:00 ~ 2024/3/25 下午5:00:00   | 已報名其他分區                                                                                                    | 報名                 |  |  |
| 舞蹈班                               | 北區                      | 新北市立三重高級中學                                                                                                    | -                                            | 尚未開放                                                                                                    | 報名                 |  |  |
| <b>弁</b> 蹈班                       | 南區                      | 臺中市立文華高級中等學校                                                                                                    | -                                            | 尚未開放                                                                                                    | 報名                 |  |  |
| 音樂班                               | 北區                      | 新北市立三重高級中學                                                                                                    | 2023/10/27 上午11:26:00 ~ 2024/6/28 上午11:26:00 | 已報名其他分區                                                                                                    | 報名                 |  |  |
|                                   |                         |                                                                                                    |                                              | 每頁資料筆數                                                                                                    | 5 ▼ 第1-5筆/總共8筆 < > |  |  |
|                                   |                         |                                                                                                    |                                              |                                                                                                    |                    |  |  |
|                                   | 報名以 以競賽へ 班別 英術班 美術班 音樂班 | 報名以競賽入学列表<br>班別 全部<br>近期別 分區<br>美術班 小區<br>美術班 小區<br>二<br>二<br>二<br>二<br>二<br>二<br>二<br>二<br>二<br>二<br>二<br>二<br>二 |                                              | 朝夕島 大学の人学         (力応 全部分區 ←         ガー ク區 全部分區 ←         ガガ ク區 承渉學校 報名時間         ガガ 北區 新北市立三重高級中學       2023/11/22 上午9:00:00 ~ 2024/3/25 下午5:00:00         実施班       北區       新北市立三重高級中學       -         ブ加       産中市立文革高級中等學校       -         音焼班       北區       新北市立三重高級中學       -         ご知       南區       屋中市立文革高級中等學校       -         音焼班       北區       新北市立三重高級中學       -         ご知       市       2023/10/27 上午11:26:00 ~ 2024/6/28 上午11:26:00 |                    |  |  |

注意事項 使用「報名」功能後,將顯示: [撤銷報名] [填寫報名資料] 功能鍵,請點選功能進入填報 書面,將所有欄位填寫完整。 ● [撤銷報名]為報名期間修改資料使 用,但請注意資料繳交期限。 ● 請注意[撤銷報名] 功能,於學生完 成報名並由國中團體報名(系統)送 出名冊後,將無法使用此功能, 可於退回名冊後恢復使用。 ● 點選單一班別報名後·將<u>鎖定同</u>

**班別其他區域**報名功能。

p.7

114.1 編製 版號:v114.1.1

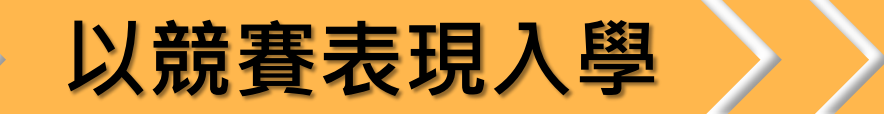

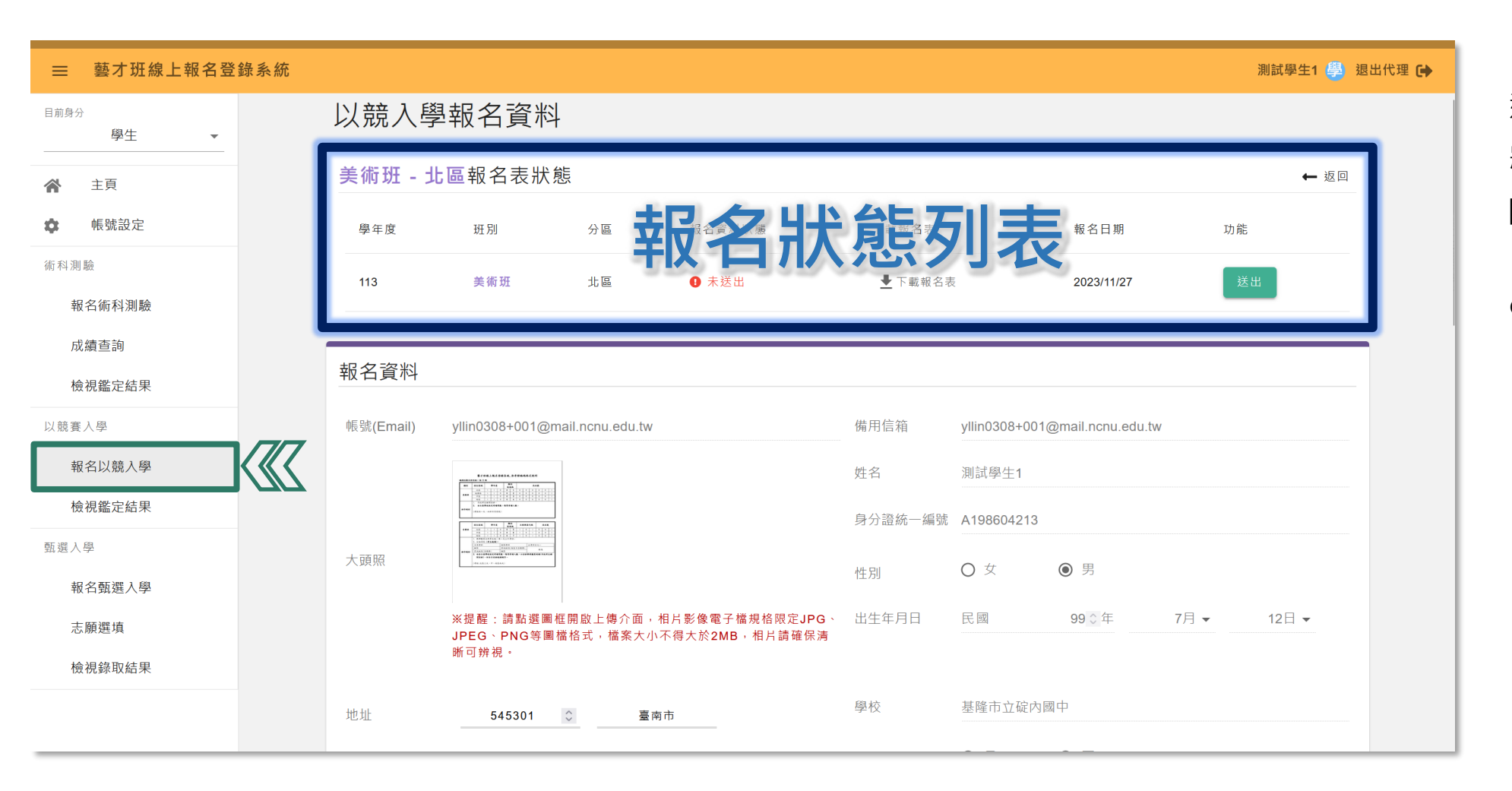

進入「填寫報名資料」畫面後, 將可見頂部有報名狀態列表: [送出]、[下載報名表]功能。

## ○ [下載報名表]需於送出(系統)報名 表後開放功能。

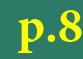

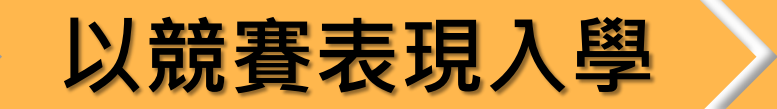

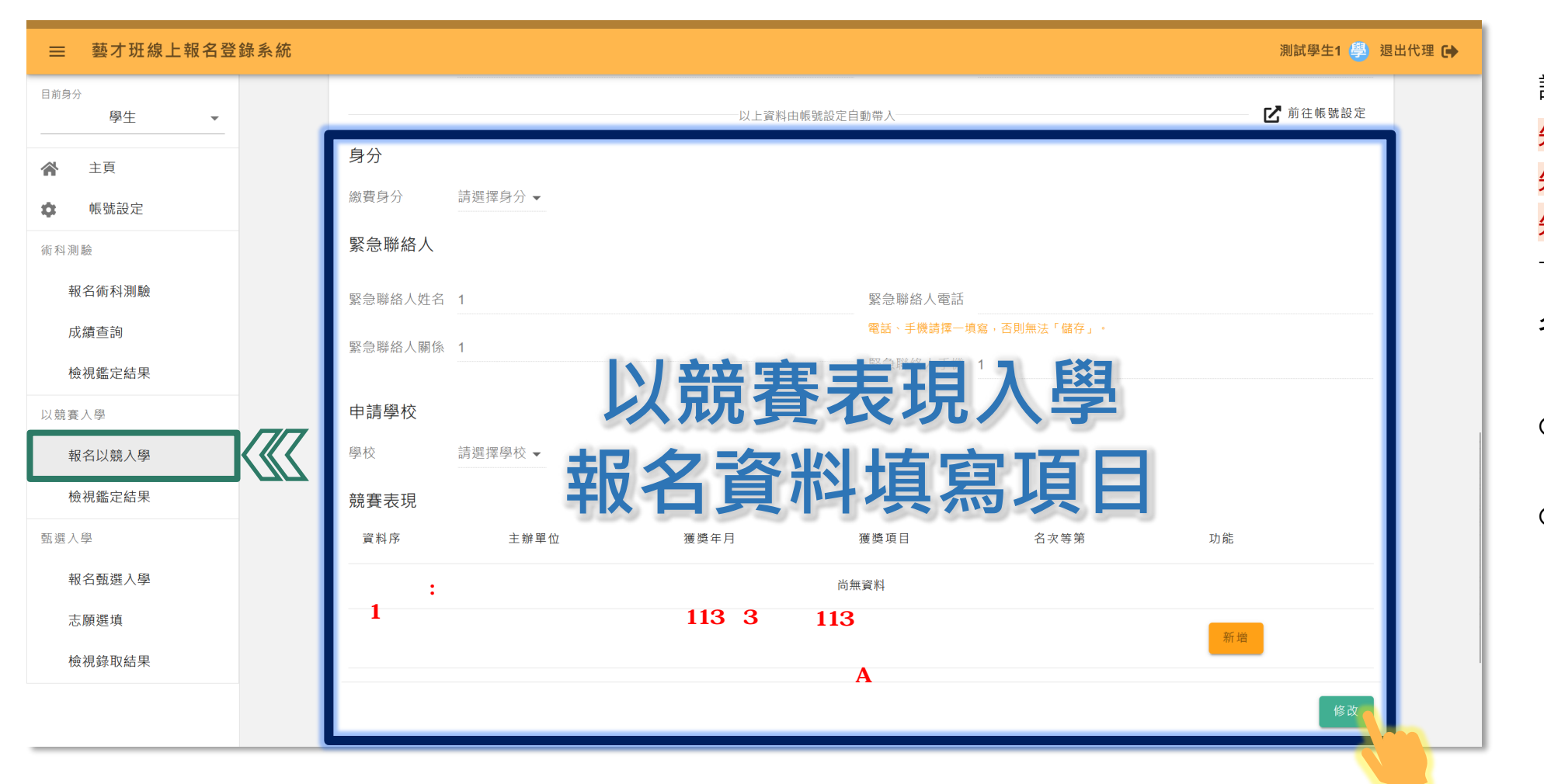

請將畫面向下滾動後: 先點選[修改/編輯],才可進行填寫, 先點選[修改/編輯],才可進行填寫, 先點選[修改/編輯],才可進行填寫, 下半部屬於以競賽表現入學報 名需要填寫欄位資料。

 上半部資料系統將顯示帳號設定 結果,若需修改請前往帳號設定
 音樂班學生需填寫競賽樂器。

p.9

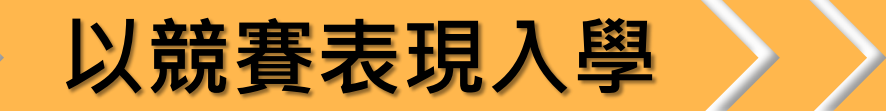

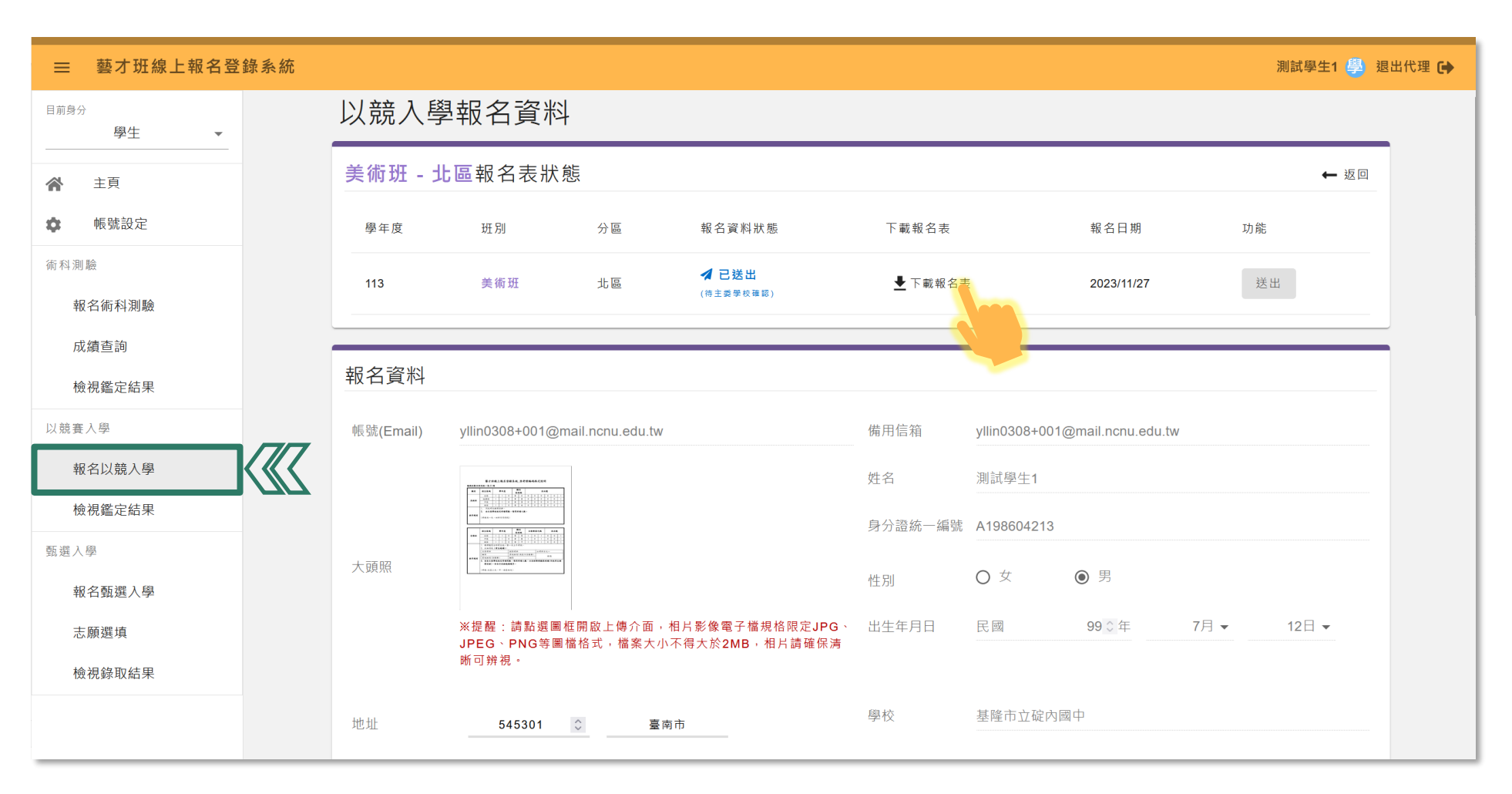

填寫完畢後,請滾動至頂部報 名表狀態列「送出」報名表, 並進行**「下載報名表」**。 送出報名後方可下載報名表檔案。  $\odot$ 送出後顯示「已送出」,待主委  $\odot$ 學校確認紙本收件完成後,將顯 示「完成報名」,系統亦會寄送 完成報名信件至學生帳號信箱。 送出後將無法修改,於報名期間  $\odot$ 可「撤銷報名」進行修改,並重 新送出系統報名。(團體名冊已 送出者須先申請退回名冊,方可 撤銷學生報名)

國立暨南國際大學 資訊工程學系 人工智慧應用研發中心 114.1 編

114.1 編製 版號:v114.1.1

畫面僅供參考,實際使用檔案或內容請依系統呈現或下載為準 p.10

報名表樣張

#### 臺灣\_\_\_\_\_區114學年度高級中等學校音樂班

以競賽表現入學

#### 以競賽表現入學報名表

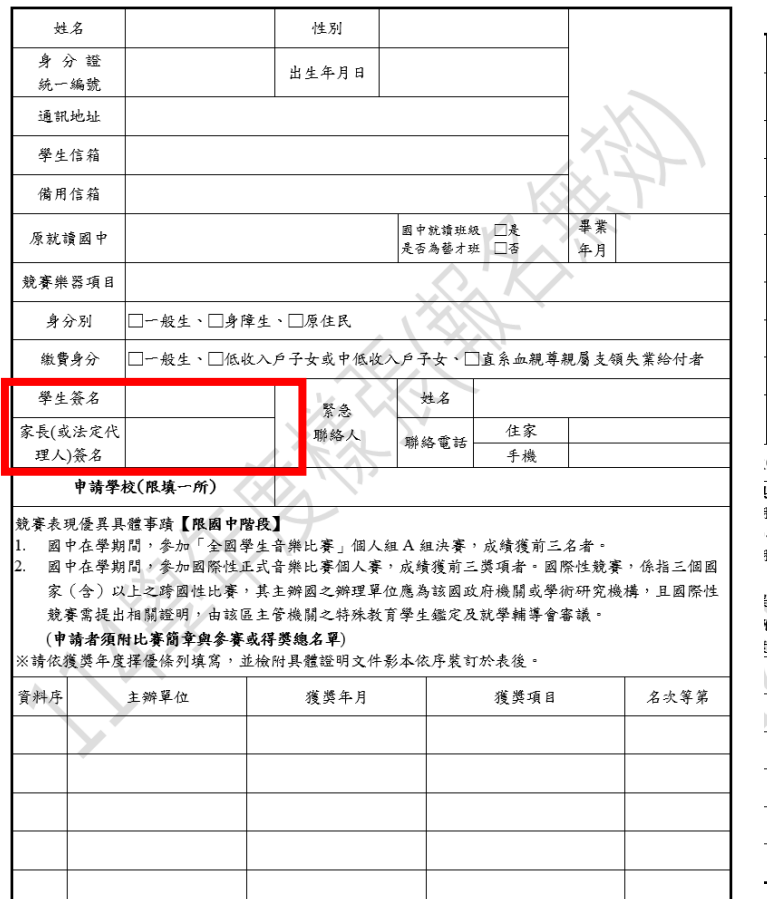

#### 臺灣\_\_\_\_區114學年度高級中等學校舞蹈

# 回日 世別 出生年月日 出生年月日 二 日 二 二 二 二 二 二 二 二 二 二 二 二 二 二 二 二 二 二 二 二 二 二 二 二 二 二 二 二 二 二 二 二 二 二 二 二 二 二 二 二 二 二 二 二 二 二 二 二 二 二 二 二 二 二 二 二 二 二 二 二 二 二

#### 【粮國中階段】 3問,參加「全國學生舞蹈比賽」(古典舞、民俗舞或現代舞) 以上。

1間,參加國際性正式舞蹈比賽個人賽,成績獲前三等獎項者 以上之跨國性比賽,其主辦國之辦理單位應為該國政府機關 台出相關證明,由該區主管機關之特殊教育學生鑑定及就學輔 份比賽簡章與參賽或得獎總名單)

#### 日氏委問半兵委委取付至總石平) 上擇優條列填寫,並檢附具體證明文件影本依序裝訂於表後。

#### 臺灣\_\_\_\_\_區114學年度高級中等學校美術班

#### 以競賽表現入學報名表

| 姓名                        |                               | 性別                           |              |                               |                           |                |
|---------------------------|-------------------------------|------------------------------|--------------|-------------------------------|---------------------------|----------------|
| 身分證                       |                               | 出生年月日                        |              |                               |                           |                |
| が 一端 死                    |                               |                              |              |                               |                           |                |
| 週刊地址                      |                               |                              |              |                               |                           |                |
| 學生信箱                      |                               |                              |              |                               | (1)                       | 1-1            |
| 備用信箱                      |                               |                              |              | K                             | $\mathbf{X}_{\mathbf{x}}$ | T'             |
| 原就讀國中                     |                               |                              | 國中就讀<br>是否為藝 | 班級 □是<br>才班 □否                | 畢業<br>年月                  |                |
| 身分別                       | □一般生、□身障:                     | 生、□原住民                       |              | $\langle \mathcal{N} \rangle$ |                           |                |
| 繳費身分                      | □一般生、□低收/                     | 入户子女或中低收                     | 入户子女、□       | 直系血親尊親                        | 見屬支領乡                     | 失業給付者          |
| 學生簽名                      |                               | 緊急                           | 姓名           | 14                            |                           |                |
| 家長(或法定代                   |                               | 聯絡人                          | 聯络           | 住家                            |                           |                |
| 理人)簽名                     |                               | <i>Thi</i> V                 | 電話           | 手機                            |                           |                |
| 申請學校                      | (限填一所)                        | XX                           |              |                               |                           |                |
| 競賽表現優異具                   | 體事蹟【限國中階                      | 段】                           |              |                               |                           |                |
| <ol> <li>國中在學期</li> </ol> | 月間,參加「全國學                     | 生美術比賽」決賽                     | , 成績獲前3:     | 等獎項者。                         |                           |                |
| <ol> <li>図中在學期</li> </ol> | 月間,參加國際性正:                    | 式美術比賽個人賽                     | , 成績獲前3:     | 等粪項者。圖                        | 國際性競爭                     | <b>賽</b> ,係指三個 |
| 國家 (含)                    | 以上之跨國性比賽                      | <ul> <li>其主辦國之辦理</li> </ul>  | 單位應為該國;      | 政府機關或彎                        | 影術研究相                     | 幾構,且國際         |
| 性競賽需捐                     | 是出相關證明,由該                     | 區主管機關之特殊                     | 教育學生鑑定       | 及就學輔導會                        | ) 審議。                     |                |
| (申請者須)<br>※請依獲獎年》         | <b>骬比賽簡章與參賽或</b><br>裦擇優條列填寫,並 | ( <b>得獎總名單</b> )<br>檢附具體證明文件 | 影本依序裝訂       | 於表後。                          |                           |                |
| 資料序                       | 主辦單位                          | 獲獎年月                         |              | 獲獎項目                          |                           | 名次等第           |
|                           |                               |                              |              |                               |                           |                |
|                           | -                             |                              |              |                               |                           |                |
|                           |                               |                              |              |                               |                           |                |
|                           |                               |                              |              |                               |                           |                |
| •                         | I                             |                              |              |                               | I                         |                |

# 注意事項

其他應繳交文件可參閱簡章。 表單請以系統上下載為準, 使用樣張繳交不具報名效力。

#### 報名表請自行檢核列印並經家長(或法定 代理人)及學生簽名。